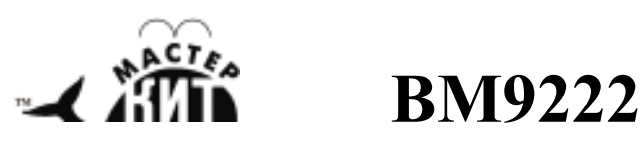

# Устройство для ремонта и тестирования компьютеров – POST Card PCI

(Упрощенный контроллер PCI шины с текстовым блоком индикации POST кодов, выводимых в порт 0080h)

POST Card PCI применяется для диагностики неисправностей при ремонте и модернизации компьютеров типа IBM PC (или совместимых с ним).

POST Card PCI представляет собой плату расширения компьютера, которая может быть установлена в любой свободный PCI слот (33 МГц) и предназначена для отображения POST кодов, генерируемых BIOS'ом компьютера, в удобном для пользователя виде.

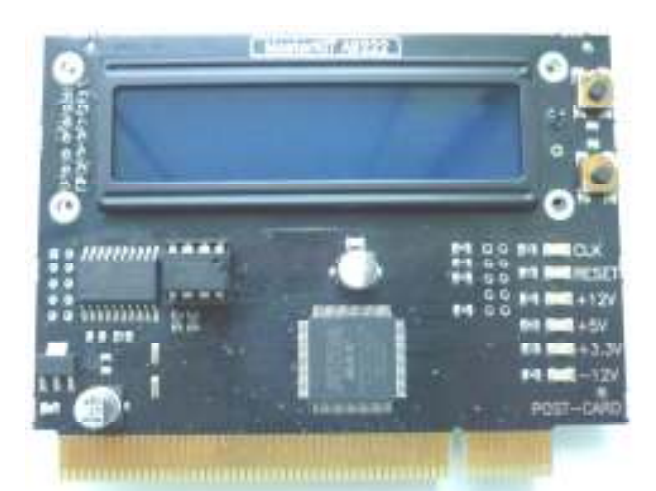

Рис.1 Общий вид устройства

| Технические характеристики:                          |                                                                                                    |
|------------------------------------------------------|----------------------------------------------------------------------------------------------------|
| Напряжение питания, В                                | +5                                                                                                    |
| Ток потребления, не более,<br>мА                     | 100                                                                                                    |
| Частота шины РСІ, МГц                                | 33                                                                                                    |
| Адрес диагностического порта                         | 0080h                                                                                                    |
| Индикация POST кодов                                 | На ЖК-дисплее в две строки по<br>16 символов. Первая строка –<br>POST-код в<br>шестнадцатеричном виде и<br>через тире - тип БИОСа. Вторая<br>строка – описание ошибки в<br>виде бегущей строки |
| Индикация сигналов РСІ<br>шины                       | Светодиоды на лицевой<br>стороне платы - RST (сигнал<br>сброса PCI) и<br>CLK (тактовый сигнал PCI)                                                                                             |
| Индикаторы наличия<br>напряжений питания PCI<br>шины | +5V, +12V, -12V, +3,3V                                                                                                    |
| Совместимость с                                      | Intel, VIA, SIS (у которых адрес                                                                                                    |
| материнскими платами чип-                            | диагностического порта =                                                                                                    |
| сетах                                                | 0080h)                                                                                                    |
| Размер печатной платы, мм                            | 95.5mm x 73.6mm                                                                                                    |

### Краткое описание принципиальной схемы

Принципиальная электрическая схема приведена на **рис 2**. Основой POST Card PCI является ПЛИС DD1, на которой реализовано упрощенное PCI Target устройство, поддерживающее запись в порт вывода и автоконфигурирование PnP, достаточные для функционирования устройства. ПЛИС Altera EPM3064ATC100-10.

На микроконтроллере фирмы Atmel DD2 ATTiny2313 реализованы функции: драйвера дисплея, интерфейса приема данных от ПЛИС и обработчика кнопок SW1 и SW2, предназначенных для изменения контрастности дисплея (при применении дисплея типа LCD) и переключения типов БИОСов.

В ПЗУ DD3 24C128 фирмы Atmel хранятся описания postкодов для следующих типов БИОСов: AWARD, AMI и Phoenix каждый на 2х языках – английском и русском.

LCD1 – жидкокристаллический или PLED 2-х строчный индикатор по 16-ть символов в каждой строке.

На D1 собран стабилизатор напряжения +3,3 В для питания ПЛИС.

Чтение информации из ПЛИС происходит по инициативе микроконтроллера и отображается на ЖК-дисплее в удобном виде. Вывод информации не нарушается даже в случае срыва генерации PCI CLK на неисправной материнской плате вследствие автономности (от сигнала PCI CLK) внутреннего регистра ПЛИС, хранящего последний полученный POST-код.

Светодиоды индицируют наличие +3,3V, +5V, +12V, -12V на РСІ шине. Так же светодиодами отображается состояние сигнала RESET и тактового сигнала.

### Конструкция

Конструктивно POST Card PCI выполнен на двусторонней печатной плате из фольгированного стеклотекстолита с размерами 95.5mm x 73.6mm.

В целях улучшения электропроводности контактов устройства, ламели покрыты никелем.

### Принцип работы POST Card PCI

При каждом включении питания компьютера, совместимого с IBM PC, и до начала загрузки операционной системы процессор компьютера выполняет процедуру BIOS под названием "Самотест по включению питания" - POST (Power On Self Test). Эта же процедура выполняется также при нажатии на кнопку RESET или при программной перезагрузке компьютера. Во избежание недоразумений здесь следует отметить, что в некоторых особых случаях с целью сокращения времени загрузки компьютера процедура POST может быть несколько урезана, например, в режиме "Quick Boot" или при выходе из режима "cha" Hibernate.

Основной целью процедуры POST является проверка базовых функций и подсистем компьютера (таких как память, процессор, материнская плата, видеоконтроллер, клавиатура, гибкий и жесткий диски и т. д.) перед загрузкой операционной Это в некоторой степени застраховывает системы. пользователя от попытки работать на неисправной системе, что могло бы привести, например, к разрушению пользовательских данных на HDD. Перед началом каждого из тестов процедура POST генерирует так называемый POST код, который выводится по определенному адресу в пространстве адресов устройств ввода/вывода компьютера. В случае обнаружения неисправности в тестируемом устройстве процедура POST просто "зависает", а предварительно выведенный POST код однозначно определяет, на каком из тестов произошло "зависание". Таким образом, глубина и точность диагностики при помощи POST кодов полностью определяется глубиной и точностью тестов соответствующей процедуры POST BIOS'а компьютера.

Следует отметить, что таблицы POST кодов различны для различных производителей BIOS и, в связи с появлением новых тестируемых устройств и чипсетов, несколько отличаются даже для различных версий одного и того же производителя BIOS. Таблицы POST кодов можно найти на соответствующих сайтах производителей BIOS: для AMI это http://www.ami.com, для AWARD - http://www.award.com, иногда таблицы POST кодов приводятся в руководствах к материнским платам.

Для отображения POST кодов в удобном для пользователя виде служат устройства под названием POST Card. Предлагаемая POST Card для шины PCI - это плата расширения компьютера, вставляемая (при выключенном питании!) в любой свободный PCI слот (33 МГц) и имеющая текстовый индикатор для отображения POST кодов и текстовой информации о текущем коде. Из особенностей работы данной POST Card хочется отметить то, что после включения питания компьютера и до появления первого активного сигнала RESET PCI на индикатор POST Card выводится сообщение приветствия "BM9222 MASTERKIT POSTCARD".

Кроме того, на POST Card имеются светодиоды, отражающие состояния сигналов CLK и RST шины PCI.

### Поиск неисправностей при помощи POST Card PCI

Последовательность действий при ремонте компьютера с использованием POST Card выглядит следующим образом:

- 1. Выключаем питание неисправного компьютера.
- 2. Устанавливаем POST Card в любой свободный PCI слот материнской платы.
- 3. Включаем питание компьютера.
- 4. При необходимости подстраиваем контрастность (при установке LCD экрана, для PLED подстройка не требуется) изображения путем нажатия на кнопки (дальняя от материнской платы кнопка увеличивает контрастность, ближняя уменьшает) или изменяем тип отображаемого БИОСа путем нажатия и удерживания одной из кнопок и нажатия на вторую (после отжатия кнопок смениться тип БИОСа, отображаемый в первой строке индикатора после кода ошибки). Все вышеперечисленные настройки сохраняются при отключении питания и загружаются при следующей подаче напряжения на POST Card.
- Читаем информацию на индикаторе POST Card это POST код, на котором "зависает" загрузка компьютера, и его описание во второй строке.
- 6. Осмысливаем вероятные причины.
- При выключенном питании производим перестановки шлейфов, модулей памяти и других компонентов с целью устранить неисправность.
- Повторяем пункты 3-7, добиваясь устойчивого прохождения процедуры POST и начала загрузки операционной системы.
- При помощи программных утилит производим окончательное тестирование аппаратных компонентов, а в случае плавающих ошибок - осуществляем длительный прогон соответствующих программных тестов.

При ремонте компьютера без использования POST Card пункты 3-6 этой последовательности просто опускают и со стороны ремонт компьютера выглядит просто как лихорадочная перестановка памяти, процессора, карт расширения, блока питания, и в довершение всего материнской платы.

Если в крупных фирмах имеется большой запас исправных комплектующих, то для мелких фирм и частных лиц ремонт компьютера путем установки заведомо исправных компонентов превращается в сложную проблему.

Как же на практике осуществляется ремонт компьютера с использованием POST-Card?

Прежде всего, при включении питания перед началом работы процедуры POST должен произойти сброс системы сигналом RST (RESET), что индицируется на POST Card сменой сообщения приветствия на другие сообщения POST Card. Если смены не происходит в течение 2-4 секунд (время отображения приветствия примерно 0.7 сек) или появилось одно из сообщений "NO CODES" или "RESET" на более чем 1 сек, то в этом случае рекомендуется немедленно выключить компьютер, вытащить все платы и кабели, а также модули памяти из материнской платы. В системном блоке необходимо оставить подключенной к блоку питания материнскую плату с установленным процессором и плату POST Card. Если при последующем включении компьютера нормально проходит сброс системы и появляются первые POST коды, то, очевидно, проблема заключается во временно извлеченных компонентах компьютера; возможно также, в неправильно подключенных шлейфах. Вставляя последовательно память, видеоадаптер, а затем и другие карты, и наблюдая за POST кодами на индикаторе, обнаруживают неисправный модуль.

Вернемся теперь к случаю, когда даже не проходит начальный сброс системы (на индикаторе POST Card не происходит смена сообщения приветствия другими сообщениями). В этом случае либо неисправен блок питания компьютера, либо сама материнская плата (неисправны цепи формирования сигнала RESET) или процессор не стартует. Точную причину можно установить, подсоединив к материнской плате заведомо исправный блок питания.

Рассмотрим теперь случай, когда сигнал сброса проходит, но никакие POST коды на индикатор не выводятся (удерживается сообщение "NO CODES"); при этом, как было описано ранее, тестируется система, состоящая только из материнской платы, процессора, POST Card и блока питания. Если материнская плата совершенно новая, то причина может быть заключена в неправильно установленных джамперах материнской платы. Если все джамперы и процессор установлены правильно, а материнская плата все же не запускается, следует заменить процессор на заведомо исправный. Если же и это не помогает, то можно сделать вывод о неисправности материнской платы либо ее компонентов (например, причиной неисправности может являться повреждение информация в FLASH BIOS).

Главным достоинством POST Card является то, что она не требует для своей работы монитор. При этом тестирование компьютера при помощи POST Card возможно на ранних этапах процедуры POST, когда еще не доступна звуковая диагностика. Еще одна немаловажная особенность – отображение POST-кодов на всех типах БИОСов, выводящих коды по адресу 0х0080), но не описанных в ПЗУ.

### PLED индикатор

Данное устройство проверки комплектуется индикатором с отображающим элементом типа PLED. Преимущества такого типа дисплея в том, что он обладает высокой контрастностью и широким углом обзора – это очень важно потому что часто POST-плату приходится устанавливать в компьютер в корпусе, когда в соседних слотах установлены другие платы (сетевые, звуковые и пр.).

### Многоязыковая поддержка

РОЅТ-карта позволяет выводить коды для различных типов БИОСов на различных языках (английский и русский по умолчанию). Смена типа БИОСа осуществляется путем одновременного нажания сразу обеих кнопок. Данная пост карта расшифровывает 3 вида БИОСов в 2 языках (всего 6 типов). Русифицированный БИОС в названии содержит строку "RU".

Сами строки с описанием кодов располагаются с микросхеме 24C128 – 16кБ SEEPROM. Эта микросхема установлена в панельку, и опытные пользователи могут извлечь её и перепрограммировать другой (более новой или с другим языком) версией в случае её появления на сайте <u>www.masterkit.ru</u>. Обновление происходит регулярно, с отслеживанием тенденций развития компьютерной техники.

В случае если данный код не дешифрируется в вашей версии, то следует воспользоваться Интернетом для оперативного поиска расшифровки типа теста, а так же написать в компанию МастерКит письмо с указанием данного случая, и в последующей версии данный код будет уже включен.

Для перепрограммирования можно воспользоваться набором NM9215 (программатор) совместно с переходником на данный тип микросхем NM9216/4.

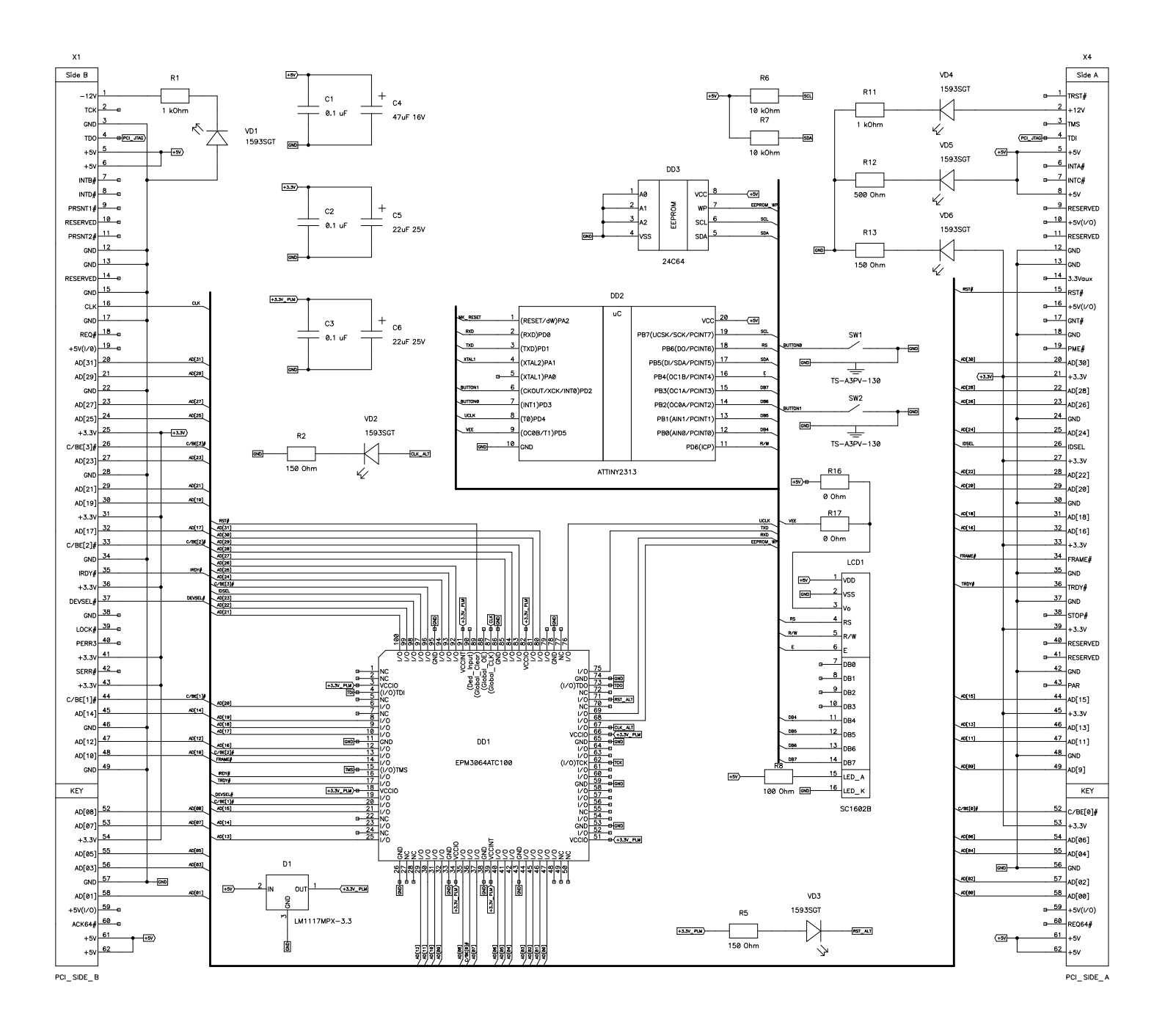

American Megatrends, Inc. (AMI) Контрольные точки процедур POST, выполняемых в AMIBIOS, были переработаны и дополнены в 1995 году и до настоящего времени не претрепети существенных изменений. Первое описание POST кодов или как их называет AMI - "check points" в их нынешнем виде появилось в вевзаи с выходом в свет ядра V6.24, 15/07/95. Некоторые изменения внесены в AMIBIOS V7.0, что отражается в настоящем документе.

Особенности выполнения стартовых процедур AMIBIOS Если в процессе старта в диагностическом порту появляются данные 55h, AAh, не следует сопоставлять эту информацию с POST кодами - мы имеем дело с типовой тестовой

сопоставлять эту информацию с POST кодами - мы имеем дело с типовой тестовой последовательностью, в задачи которой входит проверка целостности шины данных. На этапе старта вывод в диагностический порт данных носит специфический для каждой платформы характер. В некоторых реализациях первый визуализируемый код связан с действиями, который компания AMI называет chipset specific stuff. Эта процедура сопровождается выводом в порт 80h значения CCh и выполнением ряда действий по настройке регистров системной логиии. Как правило, код CCh возникает в тех случаях, когда используется системная логика от Intel, построенная на основе контроллера РIIX - это чипсеты TX, LX, BX.

PIIX - это чипсеты TX, LX, BX. Некоторые бортовые микросхемы ввода-вывода содержат RTC и контроплер клавиатуры, которые по старту находятся в отключенном состоянии. Цель BIOS - проинициализировать эти ресурсы платы для дальнейшего использования. В этом случае первая стартовая процедура, связанная с настройкой контроплера клавиатуры, сопровождается выводом значения 10h, затем выполняется инициализация RTC, о чем свидетельствует появление в диагностическом порту кода DDh. Следует отметить, что отказ хотя бы одного из этих ресурсов повлечет нестарт системной платы в целом на первом же этапе выполнения POST. На ряде плат процесс инициализации начинается с перевода CPU в зацищенный режим. В этом стрицев репера за поерки визиализириемым колом 43b выполцение POST поололжется так как.

На ряде плат процесс инициализации начинается с перевода СРU в защищенный режим. В этом случае вслед за первым визуализируемым кодом 43h выполнение РOST продолжается так, как описано в документации AMIBIOS - управление передается в точку DOh. *Кобы неупакованной процедуры инициализации* (Uncompressed Init Code Check Points) EE B современных реализациях AMIBIOS первый визуализируемый код связан с об ращением к устройству, с которого возможна загрузка для восстановления BIOS CC Инициализация регистров системной логики CD Тил Flash ROM не опознан CE Hacongraneцие кулоров и слам в стартаем BIOS

СD Тил Flash ROM не опознан CE Несовпадение контрольных суми в стартовом BIOS CF Ошибка в доступе к запасной микросхеме Flash ROM DD Ранняя инициализация RTC, который интегрирован в SIO чип D0 Запрет немаскируемого прерывания NMI. Отработка временной задержки для затухания переходных процессов. Проверка контрольной суммы Boot Block, останов при несовпадении D1 Выполнение процедуры регенерации памяти и Basic Assurance Test. Переход в 4 GB режим адресации памяти D3 Определение объема и первичный тест памяти D4 Возврат в реальный режим адресации памяти. Ранняя инициализация чип сета Установка стека

- D4 Возврат в реальный режим адресации памяти. Ранняя инициализация чип сета Установка стека D5 Перенос модуля POST из Flash ROM в транзитную область памяти D6 При несовпадении контрольной суммы или CTRL+Home выполняется переход на процедуру восстановления Flash ROM (Код E0) D7 Передача управления служебной программе, осуществляющей распаковку системного BIOS D8 Полная распаковка системного BIOS D9 Передача управления служебной программе, осуществляющей распаковку системного BIOS D9 Передача управления спустемному BIOS в Shadow RAM DA Чтение информации из SPD (Serial Presence Detect) модулей DIMM DB Настройка МTRR регистров центрального процессора DC Контроллер памяти программируются согласно данным, полученным из SPD DE Ошибка конфигурации системной памяти. Звуковой сигнал

- DE Ошиока конфигурации системной памяти. Фатальная ошиока DF Ошибка конфигурации системной памяти. Зауковой сигнал 10 Ранняя инициализация контроллера клавиатуры 11 Возерат из состояния STR (Suspend to RAM) 12 Восстановление доступа к SMRAM (System Management RAM) 13 Восстановление регенерации памяти 14 Поиск и инициализация VGA BIOS Коды процедуры перезаписи Flash ROM (Boot Block Восемоя: Codeo)
- Recovery Codes) E0 Выполняется подготовка к перехвату INT19 и проверяется возможность старта системы в ЕО Выполняется подготовка к перехвату IN119 и проверяется возможность ста упроценном режиме E1 Установка векторов прерываний E3 Восстановление содержимого CMOS, поиск и инициализация BIOS E2 Подготовка контролперов переываний и непосредственного доступа к памяти E6 Разрешение прерываний от системного таймера и FDC EC Повторная инициализация контролперов IRQ и DMA ED Инициализация дисковода E5 Итание запризонирос ректора с пискаты

Ер инициализация дисковода ЕЕ Чтение загрузочного сектора с дискеты ЕГ Ошибка дисковых операций Го Поиск файла АМІВООТ.ROM F1 в корневом каталогое файл AMIBOOT.ROM не найден F2 Считывание FAT

- F2 Считывание AMIBOOT.ROM F3 Считывание AMIBOOT.ROM F4 Объем файла AMIBOOT.ROM не соответствует объему Flash ROM F5 Запрет Internal Cache FB Определение типа Flash ROM

- FB Определение типа Flash ROM FC Стирание основного блока Flash ROM FD Программирование основного блока Flash ROM FF Рестарт BIOS Коды распакованного системного BIOS, выполняемые в ShadowRAM (*Runtime code is uncompressed in F000 shadow RAM*) 03 Запрет немаскируемого прерывания NML Определение типа сброса 05 Инициализация стека. Запрет кэширования памяти и контроллера USB 06 Выполнение в ОЗУ служебной программы 07 Распозвание моссосов и иничисацизация APIC
- 007 Распознавание процессора и инициализация АРІС 08 Проверка контрольной суммы CMOS 09 Проверка отработки клавиш End/Ins 04 Проверка сбоя батарейного питания

- ОА Проверка сооя батарейного питания
   ОВ Очистка буферных регистров контроллера клавиатуры
   ОС Контроллеру клавиатуры передается команда тестирования
   ОЕ Поиск дополнительных устройств, обслуживаемых контроллером клавиатуры
   ОГ Инициализация клавиатуры
   ОК лавиатуре передается команда сброса
   Если нажата клавиша End или Ins, выполняется сброс CMOS
   Геревод в пассивное состояние контроллеров DMA
   Инициализация чиста и каци I 2

- 13 Инициализация чип сета и кэш L2

- 14 Проверка системного таймера
   19 Выполняется тест формирования запросов на регенерацию DRAM
   1А Проверка длительности цикла регенерации
- 20 Инициализация устройств вывода 23 Считывается порт ввода контроллера клавиатуры. Опрашивается Keylock Switch и Мапиfacture Test Switch 24 Подготовка к инициализации таблицы векторов прерываний
- 25 Инициализация векторов прерываний завершена
- Составляют восторого прорывляют одворшение общератов состояние перемычки Turbo Switch
   Сервичная инициализация контроллера USB. Обновление микрокода стартового процессора
   Подготовка к установке видеорежима
   Инициализация LCD панели

- 24 Поиску устройств, обслуживаемых дополнительными ROM 28 Инициализации VGA BIOS, проверка его контрольной суммы 20 Выполнение VGA BIOS 20 Согласование INT 10h и INT 42h

BM9222 Приложение 2

- Расшифровка пост кодов на некоторые виды БИОСов
- 2Е Поиск видеоадаптеров CGA 2F Тест видеопамяти адаптера CGA
- видеоадаптера CGA 32 Тест видеопамяти альтернативного видеоадаптера CGA и схем разверток 33 Опрос состояния перемычки Mono/Color 34 Установка текстового режима 80x25 37 Видеорежим установлен. Экран очищен 38 Инициализация бортовых устройств 39 Вывод сообщений об ошибках на предыдущем шаге 3A Вывод сообщения «Hit DEL» для входа в CMOS Setup 3B Начало подготовки к тесту памяти в защищенном режиме 40 Подготовка дескрипторных таблиц GDT и IDT 42 Переход в защищенный режиме. Поерывания пазрешены

- 4 Пороход в зацищенный рехими 43 Процессор в защищенном режиме. Прерывания разрешены 44 Подготовка к проверке линии А20 45 Тест линии А20

А6 Очистка экрана

6 сообщение об ошибках

- 45 Тест линии А20 46 Определение размера ОЗУ выполнено 47 Тестовые данные записаны в Conventional Memory 48 Повторная проверка Conventional Memory 49 Тест Extended Memory 49 Обнуление памяти 40 Окнуление памяти 40 Запись в СМОЅ полученных размеров Conventional и Extended memory 45 Индикация реального объема системной памяти 45 Риловисято полученных состояной памяти

58 Выводится приглашение для входа в CMOS Setup

- 4 с Индикация реального осъема системной памяти
   4 В Быполняется расшоренный тест Conventional Memory
   50 Коррекция размера Conventional Memory
   51 Расширенный тест Extended Memory
   52 Объемы Conventional Memory и Extended Memory сохранены
   53 Обработка отложенных ошибок четности
- 54 Запрет контроля четности и обработки немаскируемых прерываний 57 Инициализация региона памяти для POST Memory Manager 57 инициализация региона памяти для POS1 метоту Маладег
  58 Выводится приглашение для входа в CMOS Setup
  59 возврат процессора в реальный режим
  60 Проверка страничных регистров DMA
  62 Тест регистров адреса и длины пересылки контроллера DMA#1
  63 Тест регистров адреса и длины пересылки контроллера DMA#2
  65 Программирование контроллеров DMA
  66 Очистка регистров Write Request и Mask Set POST
  67 Программирование контроллеров прерываний
  77 Разрешение запроса NMI от дополнительных источников
  80 Устанавливается режим обслуживания прерываний от порта PS/2
  81 Тест интерфейса клавиатуры при ошибках сброса
  82 Установка режима работы контроллера Клавиатуры
  83 Проверка статуса Кеуlоск
  84 Верификация объема памяти
  85 Вывод на экран сообщений об ошибках
  86 Настройка системы для работы Setup
  87 Распемана программы CMOS Setup B Conventional Memory.
  88 Разервирование контролительному блоку переменных BIOS
  80 Программирование конформации после работы Setup
  81 Расот программы Setup завершена пользователем
  89 Завершено восстановление состояния после работы Setup
  89 Расервирование памяти долоку переменных BIOS
  80 Программирование конфигурационных регистров
  80 Программирование конфигурационных регистров
  80 Программирование конфигурационных регистров
  80 Программирование конфигурационных регистров
  80 Программирование конфигурационных регистров
  80 Программирование конфигурационных регистров
  80 Програмирование конфигурационных регистров
  80 Програмирование конфигурационных регистров
  80 Програмирование конфигурационных регистров
  80 Програмирование конфигурационных регистров
  80 Програмирование конфигурационных регистров
  80 Програминося из мистранося релистрия про про Брон Брон Брон

В Резервирование памяти дополнительному блоку переменных BIO3
В Первичная инициализация контроллеров HDD и FDD
В Первичная инициализация контроллеров HDD и FDD
В Повторная инициализация контроллеров HDD и FDD
В Повторная инициализация контроллеров HDD и FDD
В Конфигурирование контроллера FDD
Конфигурирование контроллеров жестких дисков
В Выполняется ROM Scan для поиска дополнительных BIOS
Дополнительная настройка системных ресурсов
Проверка сигнатуры и контрольной суммы дополнительного BIOS
В Настройка System Management RAM
Установка счетчика таймера и переменных параллельных портов
Ф формирование списка последовательных портов
В Подготовка области в памяти для теста сопроцессора
С Инициализация сопроцессора
Инициализация сопроцессора сохраняется в CMOS RAM

9C Инициализация сопроцессора 9D Информация о сопроцессора сохраняется в CMOS RAM 9E Идентификация типа клавиатуры 9F Поиск дополнительных устройств ввода A0 Формирование регистров МТRR (Метону Туре Range Registers) A2 Сообщений об ошибках на предыдущих этапах инициализации A3 Установка временных характеристик автоповтора клавиатуры A4 Дефрагментирование неиспользованных регионов RAM A5 Установка видео режима C6 Ошистоя зигора

A О Очили на змрана A7 Перенос исполняемого кода BIOS область Shadow RAM A8 Инициализация дополнительного BIOS в сегменте E000h A9 Возврат управления системному BIOS AA Инициализация USB шины

Во Таблица конфигурации системы выведена В1 Инициализация ACPI BIOS 00 Программное прерывание INT19h – загрузка Boot Sector

7 инициализация устройств, управляемых дополнительными ROM Младшая тетрада:

0 системные процедуры инициализации (DIM)

Ар инициализация USB шины АВ Подготовка модуля INT13 для обслуживания дисковых сервисов АС Построение таблиц AIOPIC для поддержки мультипроцессорных систем АD Подготовка модуля INT10 для обслуживания видео сервисов АЕ Инициализация DMI

Особенности выполнения Device Initialization Manager Кроме выше указанных POST кодов, в диагностический порт выводятся сообщения о событиях в процессе выполнения Device Initialization Manager (DIM). Существует несколько контрольных точек, в которых отображается состояние инициализации системных или локальных шин.

точек, в которых отображается состояние инициализации системных или локальных шин. 28 Инициализация устройств на системной шине 38 Инициализация устройств, с которых возможна загрузка операционной системы Initial

30 инициализация устроиств, с которых возможна запрузка операционной системы плиа Program Load (IPL) 39 Индикация ошибок, возникающих при инициализации шин 95 Инициализация шин, управляемых с помощью дополнительных BIOS DE Ошибка конфигурации системной памяти DF Ошибка конфигурации системной памяти

Информация отображается в формате слова, младший байт которого совпадает с системным POST кодом, а старший байт указывает на тип выполняемой инициализациионной процедуры. Старшая тетрада в старшем байте указывает тип выполняемой процедуры, а младшая определяет шинную топологию для ее применения. Старшая тетрада: 0 инициализация всех устройств на всех шинах запрещена 1 инициализация устройств вывода информации 2 инициализация устройств вывода информации 3 инициализация устройств вода информации 4 инициализация устройств системной загрузки (IPL) 5 инициализация устройств сбщего назначения 6 сообщение об ошибках

### 1 шины подключения бортовых устройств

- 2 шина ISA Legacy 3 шина EISA 4 шина ISA PnP
- 5 шина РСІ
- 6 шина РСМСІА 7 шина МСА

7 шина МСА
В случае если обнаружена ошибка конфигурации системной памяти, в порт 80h выводится последовательно в бесконечном цикле код DE, код DF, код ошибки конфигурации, который может принимать следующие значения:
00 Оперативная память не обнаружена
01 Установлены модули DIMM различных типов (пример, EDO и SDRAM)
02 Чтение содержимого SPD закончилась неудачей
03 Модуль не может быть использовать в даботы на заданной частоте
04 Модуль не может быть использовать в установленные модули
05 Онформация в SPD не позволяет использовать установленные модули

- 06 Обнаружена ошибка в младшей странице памяти

## Award Software International, Inc. AwardBIOS V4.51PG Elite

AwardBIOS V4.51PG Elite Динамично развивающаяся компания Award Software в 1995 году предложила новое на то время решение в области низкоуровневого программного обеспечения AwardBIOS "Elite", более известное как V4.50PG. Режим обслуживания контрольных точек не изменился ни в широко распространенной версии V4.51, ни в раритетном исполнении V4.60. Суффиксы Р и б обозначают соответственно поддержку механизма PnP и обслуживание функций знертосбережения (Green Function). *Выполнение стартовых процефур POST из ROM* C0 Запрет External Cache. Запрет Internal Cache. Запрет Shadow RAM. Программирование контроллера DMA, контроллера прерываний, таймера, блока RTC C1 Определение типа памяти, суммарного объем и размещение по строкам C3 Проверка первых 256K DRAM для организации Temporary Area. Распаковка BIOS в Temporary Area

- Area

- Агеа С5 Выполняемый код POST переносится в Shadow C6 Определение присутствия, объема и типа External Cache C8 Проверка целостности программ и таблиц BIOS CF Определение типа процессора *Выполнение POST в Shadow RAM* 03 Запрет RMI, PIE (Periodic Interrupt Enable), AIE (Alarm Interrupt Enable), UIE (Update Interrupt Enable). Запрет генерации программируемой частоты SQWV 04 Проверка формирования запросов на регенерацию DRAM 05 Проверка и инициализация контроллера клавиатуры 06 Тест области памяти, начинающейся с адреса F000h, где размещен BIOS 07 Проверка функционирования CMOS и батарейного питания BE Прогламиирование конфитуолиционных регистора Кончого и Северного Мостов

 Опроворя функционарования сиссо и овтарочного питания
 ВЕ Программирование конфигурационных регистров Ожного и Северного Мостов
 Инициализация кэш-памяти L2 и регистров расширенного управления кэшированием 09 инициализация кашнамяти Lz и регистров расшленного предстания нашерствени процессора Сулк 0А Генерация таблицы векторов прерываний. Настройка ресурсов Power Management и

- установка ректора SMI ОВ Проверка контрольной суммы CMOS. Сканирование шины PCI устройств. Обновление микрокода процессора ОС Инициализация контроллера клавиатуры

0D Поиск и инициализация видеоадаптера. Настройка IOAPIC. Измерения тактовой частоты,

- ОD Поиск и инициализация контролюра клавитура.
  Настройка IOAPIC. Измерения тактовой частоты, установка FSB
  ОD Поиск и инициализация MPC. Тест видеоламяти. Вывод на экран Award Logo
  OF Проверка первого контроллера DMA 8237. Определение клавиатуры и ее внутренний тест.
  Проверка второго контроллера DMA 8237
  11 Проверка второго контроллера DMA 8237
  11 Проверка страничных регистров контроллеров DMA
  14 Тест канала 2 системного таймера
  15 Тест регистра маскирования запросов 1-го контроллера прерываний
  16 Тест регистра маскирования запросов 1-го контроллера прерываний
  19 Проверка пассивности запроса немаскируемого прерывания NMI
  30 Определение объема Ваѕе Метоту и Extended Memory. Настройка APIC. Программное управление рехимом Write Allocation
  Поверка таблиц, массиеов и структур для стварта операционной системы
  31 Основной отображаемый на экране тест оперативной памяти. Инициализация
  USB

USB

- 055 32 Выводится заставка Plug and Play BIOS Extension. Настройка ресурсов Super I/O. Программируется Onboard Audio Device 39 Программирование тактового генератора по шине I2C 32 Установка программного флага разрешения входа в Setup

- 3C Установка программного флага разрешения входа в Setup
  3D Инициализация PS/2 mouse
  3E Инициализация robox в транициализация контроллера External Cache и разрешения Cache
  BF Настройка конфигурационных регистров чип сета
  41 Инициализация подсистемы гибких дисков
  42 Отключение IRQ12 если PS/2 mouse отсутствует. Выполняется программный сброс контроллера жестих дисков. Сканирование других IDE устройств
  43 Инициализация последовательных и параллельных портов
  45 Инициализация сопроцессора FPU
  4F Запрос пароля

- 4 Индикация сообщений об ошибках
  4F Запрос пароля
  50 Восстановление ранее сохраненного в ОЗУ состояния СМОS
  51 Разрешение 32 битного доступа к HDD. Настройка ресурсов ISA/PnP
  52 Инициализация дополнительных BIOS. Установка значений конфигурационных регистров
  PIIX. Формирование NMI и SMI
  53 Установка счетчика DOS Time в соответствии с Real Time Clock
  60 Установка антивирусной защиты BOOT Sector
  61 Завершающие действия по инициализации чип сет
  62 Чтение идентификатора клавиатуры. Установка ее параметров
  63 Коррекция блоков ESCD, DMI. Очистка ОЗУ
  FF Передача управления загрузчику. BIOS выполняет команду INT 19h

Award Software International, Inc. Award BIOS V6.0 Medallion Первое упоминание об Award Medallion BIOS, Version 6.0 датируется 12 мая 1999 года. Структура нового продукта осталась неизменной, сохранив раннюю (Early), позднюю (Late) и финальную (System) фазы инициализации аппаратного обеспечения. Существенные изменения коснулись алгоритмов выполнения POST, что отразилось на новой кодировке контрольных точек, значительно расширив их оферу применения. Вместе с тем, в новом BIOS не нашлось места устаревшим технологиям, таким как EISA, и по этой причине ряд POST кодов было упразлнено.

- места устаревшим текнологиям, таким как ЕСА, и по этой причине ряд POST кодов овло упразднено. Выполнение стартовых процедур POST из ROM На этапе ранней инициализации программный код BIOS выполняется из загрузочного блока (Boot Block) во Flash ROM, и сопровождается выводом в диагностический порт контрольных точек 91h...FFh 91 Выбор сценарии старта платформы С опроводиция така в расиосово.

СЕ Определение типа процессора СО Запрет External Cache. Запрет Internal Cache. Запрет Shadow RAM. Программирование контроплера DMA, контроплера прерываний, таймера, блока RTC С1 Определение типа памяти, суммарного объем и размещение по строкам

- ОС Проверка контрольных сумм СЗ Проверка первых 256К DRAM для организации Temporary Area. Распаковка BIOS в Temporary Area С5 Если контрольные суммы совпали, выполняемый код POST переносится в
- Съ Если контрольные суммы совпали, выполняемыи код РОСТ переносится в Shadow. В противном случае управление передается на процедуру восстановления BIOS B0 Инициализация North Bridge A0-AF Аппаратно-зависимая процедура инициализации системной логики E0-EF Ошибка в процессе инициализации системной логики *Boccmaнoвление* BIOS

01 Подготовка Conventional Memory для операционной системы

05 Инициализация контроллера клавиатуры 0В Настройка контроллера прерываний 0D Поиск и инициализация VGA BIOS 10 Вывод сообщения «BIOS ROM checksum error»

- 11 Зарезервировано для использования в будущих реализациях 12 Генерация таблицы векторов прерываний 41 Инициализация дисковода FDD

41 Инициализация дисковода FDD FF Передача управления на восстановление BIOS Выполнение POST в Shadow RAM Поздняя инициализация выполняется в оперативной памяти и продолжается до момента вызова пользовательского меню - CMOS Setup. Для этой фазы POST характерно использование семента памяти E000h, в котором отрабатывается прохождение кон трольных точек от 01h до 7Fh. 01 Распаковка XGROUP по физическому адресу 1000:0000h 03 Ранняя инициализация ресурсов Super I/O 05 Установке начальных значений переменных, задающих атрибуты изображения. Проверка флагае осстояния CMOS

BM9222

5

- 05 Установке начальных значений переменных, задающих атр. Проверка флага состояния СМОS 07 Проверка и инициализация контроллера клавиатуры 08 Определение типа интерфейса подключенной клавиатуры 0А Процедура автоопределения клавиатуры и мыши. Фи клавиатуры с использованием регистров пространства PCI 0E Тестирование сегмента памяти F000h 10 Определения типа установленной памяти FlashROM 12 Тест CMOS . Финальные настройки контроллера

25 Гервичная инициализация и сканирование шины PCI
 26 Настройка логики, обслуживающей линии VID (Voltage Identification Device). Инициализация бортовой системы мониторинга напряжений и температур
 27 Повторная инициализация контроллера клавиатуры
 29 Инициализация APIC, входящего в состав центрального процессора. Измерение частоты, на которой работает процессор. Настройка регистров системной логики.
 Инициализация контроллера IDE
 28 Поису (VGA BIOS

2A Зарезервировано, очистка Carry Flag 2B Лоиск VGA BIOS 2B Бывод на экран данных о процессоре 33 Выполнение Reset для подключенной клавиатуры 35 Проверка первого канала контроллера DMA 8237 37 Проверка второго канала контроллера DMA 8237 39 Тестирование страничных регистров DMA 32 Настройка контроллера Programmable Interval Timer (8254) 3E Инициализация Master контроллера 8259 40 Инициализация Slave контроллера 8259 40 Инициализация Slave контроллера 8259 40 Подговка контроллера переываний к работе. Прерывания запрещены, их разрешение выполняется поже, после теста памяти 45 Проверка пассивности запроса немаскируемого прерывания (NMI) 47 Выполнение ISA/EISA тестов

47 Выполнение ISA/EISA тестов
 49 Определение объема базовой и расширенной памяти. Программное управление режимом Writes Allocation путем настройки регистров AMD K5
 48 Тестирование памяти в пределах первого мегабайта и визуализация результатов на экране

чи пострование панили в продолах переого насковние и вноувливации результатов на скрате дисплея. Инициализация схем каширования для одно- и многопроцессорных систем, настройка регистров процессора Сугіх М1 50 Инициализация USB

52 Тестирование всей доступной системной памяти, включая регион для встроенного видео

50 инициализация ОСВ 52 Тестирование всей доступной системной памяти, включая регион для встроенного видео контроллера (Shared Memory). Визуализация результатов на экране дисплея 53 Сброс пароля на вход в систему 55 Визуализация кончества обнаруженных процессоров 57 Начальная инициализация ISA PnP устройств, каждому из которых назначается CSN (Card Select Number). Визуализация логотипа EPA 59 Инициализация системы антивирусной поддержки 58 Старт процедуры обновления BIOS с накопителя на гибких дисках 50 Инициализация системы антивирусной поддержки 58 Старт процедуры обновления BIOS с накопителя на гибких дисках 50 Инициализация обновления BIOS с накопителя на гибких дисках 50 Инициализация Воговых SIO и Audio контроллеров 60 Доступ к CMOS Setup открыт 63 Инициализация USB Mouse 65 Инициализация USB Mouse 67 Использование IRQ12 устройствами PCI, если в системе PS/2 Mouse отсутствует 69 Полная инициализация контроллера кыш L2 68 Инициализация исета согласно CMOS Setup 60 Настройка ресурсов для устройств ISA PnP в режиме конфигурирования SIO 67 Инициализация истета огласно CMOS Setup 67 Инициализация посистемы по инициализации подсистемы жестких дисков. На некоторых лагформах - опрос ALT+F2 для запуска AwardFlash 75 Поиск и инициализация IDE устройств 71 Инициализация в состеровательных и параллельных портов 74 Инициализация последовательных и параллельных портов

77 Инициализация последовательных и параллельных портов

Патаформах-опрос АСТ из для запуска Амаганази 75 Покси инницализация IDE устройств 77 Инициализация последовательных и параллельных портов 77 Ипустраминый сброс сопроцессора, записк управляющего слова в регистр FPU CW 70 Установка защиты от несанкционированной записи на жесткие диски 7F Вывод сообщений об ошибках. Обслуживание клавиш DEL и F1 Подеотовка таблиц, массиево и структур для старта операционной системы Начиная с кода 82*h*, POST осуществляет конфигурирование клавиш DEL и F1 Подеотовка таблиц, массиево и структур для старта операционной системы Начиная с кода 82*h*, POST осуществляет конфигурирование системы сосласно установкам СМОS. Финальная его фаза выполняется из области Shadow RAM (сеемент E800h) и завершается передачей управления операционной системе - код FFn. 82 Выделяется область в системной памяти для управления питанием 83 Восстановление данных из стека временного хранения в СМОS 84 Вывод на экран сообщения «Initializing Plug and Play Cards...» 85 Инициализация USB завершена 66 Зарезервировано, очистка Carry Flag 87 Построение таблиц SYSID в области DMI 88 Зарезервировано, очистка Carry Flag 89 Генерация таблиц обслуживания АСРI 84 Зарезервировано, очистка Carry Flag 80 Инициализация ПОS дополнительных устройств 80 Зарезервировано, очистка Carry Flag 80 Инициализация процедур обслуживания бита четности 82 Зарезервировано, очистка Carry Flag 81 Иниси инициализация в СОS бололнительных устройств 82 Зарезервировано, очистка Carry Flag 81 Инициализация процедур обслуживания бита четности 82 Зарезервировано, очистка Carry Flag 91 Инициализация Legacy-ресурсов платформы 93 Зарезервировано, очистка Carry Flag 91 Предположительно, не используется 94 Заключительные действия по инициализация системы управления питанием. Снимаетса 71 арворя заставка BIOS, выводится на экран таблица распределения ресурсов. Для 70 предположительно, не используется 95 Установка режима автоматического перехода на зимнее/летнее время. Программирование микрокода для процессоров семейства

Intel Pentium® II и выше 95 Установка режима автоматического перехода на зимнее/летнее время. Программирование контроллера клавиатуры на частоту автоповтора 96 В мультипроцессорных системах выполняются финальные настройки системы и создаются служебные таблицы и поля. Для процессоров семейства Сугіх выполняется дополнительная настройка регистров. Построение таблицы ESCD "Extended System Configuration Data". Установка счетчика DOS Time в соответствии с Real Time Clock. Выполняется сохранение

- 12 Тест ОМОS
  14 Процедура инициализация бортового частотного синтезатора
  16 Первичная инициализация бортового частотного синтезатора
  18 Определения установленного процессора и объем его Cache L1 и L2
  18 Генерация таблицы векторов прерываний
  10 Первичная настройка системы Роwer Management
  17 Вагрузка из внешнего модуля XGROUP клавиатурной матрицы
  21 Инициализация подсистемы Нагомаге Фиме Management
  13 Тестирование сопроцессора. Определение типа накопителя FDD. Подготовительный этап для создания карты ресурсов PnP устройств
  24 Процедура обновления микрокода процессора. Обновление карты распределения ресурсов
  25 Первичная инициализация и сканирование шины PCI
  26 Настройка потики, обслуживающей линии VID (Voltage Identification Device). Инициализация

разделов загрузочных устройств для далнейшего использования встроенными антивирусными средствами: Trend AntiVirus или Paragon Anti-Virus Protection. На системный динамик подается сигнал окончания выполнения POST. Строится и сохраняется таблица MSIRQ

г. запрузка операционной системы Ряд процессов, происходящих в Award Medallion BIOS, обозначается особыми группами контрольных точек. К ним относятся: System Event codes - контрольные точки системных событий.

B0 Ошибка исключения в Protected Mode

ВТ нераспознанный запрос NMI ВТ нераспознанный запрос NMI В2 Остановка в активном состоянии запроса NMI Power Management Debug codes - контрольные точки, возникающие в процессе выполнения сервисов APM или ACPI.

сервисов APM или ACPI. **55** Энергосбережение с отключением питающего напряжения +12 вольт **66** Переход в режим энергосбережения с минимальным потреблением **D0** Прерывание для выхода из режима энергосбережения по событию **D1** Переход CPU в режим энергосбережения путем снижения его тактовой частоты **D2** Режим частичного энергосбережения с мользованием функций ACPI **D3** System Management Interrupt для перевода в режим энергосбережения **D7** Переход CPU в режим энергосбережения с родствами APM-сервиса **D8** Переход CPU в режим энергосбережения средствами APM-сервиса

12 Гехлим частичного энергоссережения средствами АРМ-сервиса
 23 System Error codes - сообщения о фатальных ошибках.
 26 Ошибка обслуживания ЕСС
 27 Переход СРU в режим энергосбережения средствами АРМ-сервиса
 28 Переход системы в состояние полного энергосбережения
 29 Перевод системы в состояние полного энергосбережения
 29 Перевод системы в состояние полного энергосбережения
 29 Перевод системы в состояние полного энергосбережения
 20 Перевод системы в состояние полного энергосбережения
 20 Перевод системы в состояние полного энергосбережения
 20 Перевод системы в состояние полного энергосбережения
 21 Сошибка HDD при возврате из режима энергосбережения
 25 Несовпадение записанных и считанных данных в сегменте F000h
 26 Debug codes for MP system - movku инициализации мноаопроцессорных платформ.
 A0-A4 Процедура инициализации Local APIC одного из четырех установленных CPU
 76-74 Сбой одного из CPU на зтате выполнения Built-In Self Test
 20собенности ускоренного прохождения POST
 Для сокращения еремени заерузки системы пользователь е CMOS Setup может выбрать опцию "Quick Boot On Self Test".
 Схама работы Quick Boot Saмещает позднюю и финальную фазы POST и не отражается на работе заерузочного блока. Ачагd Software предлагает кодификацию исполняемых процедур ускоренного оряхождения POST, кодом Ffn.
 Сб Рання инициализация SIO контроллера, программный сброс видео контроллера. Настройка контроллера наработе заерузочного синтезатора частот
 65 Ранняя инициализация SIO контроллера частот
 65 Ранняя инициализация SIO контроллера частот
 65 Ранняя инициализация SIO контроллера частот
 65 Ранняя польцемости стуктур BIOS. Распаковка процедур обслуживания Flash ROM. Инициализация вортового синтезатора частот
 65 Ранняя полици

памяти 6В Визуализация количества обнаруженных процессоров, логотипа ЕРА и вывод приглашения для запуска утилиты AwardFlash. Настройка ресурсов встроенного контроллера ввода-вывода в

для запуска утилиты AwardFlash. Настройка ресурсов встроенного контроллера ввода-вывода в режиме конфигурирования 70 Приглашения для входа в Setup. Инициализация PS/2 и USB Mouse 71 Инициализация кош-контроллера 72 Настройка конфигурационных регистров системной логики. Формирование списка Plug and Play устройств. Инициализация FDD контроллера 73 Инициализация контроллера HDD 74 Инициализация сопроцессора 75 Если пользователем предписано в установках CMOS Setup, выполняется защита от записи ирс HDD

IDE HDD 77 Запрос пароля и вывод сообщения: «Press F1 to continue, DEL to enter Setup» 78 Инициализация BIOS дополнительных устройств на шинах ISA и PCI 79 Инициализация Legacy ресурсов платформы 7A Генерация корневой таблицы RSDT и таблиц устройств DSDT, FADT и т.п. 7D Поиск информации о разделах загрузочных устройств 7E Настройка служб и сервисов BIOS перед загрузкой операционной системы 7F Установка флага NumLock согласно CMOS SetUp 80 Передау управления операционной системе IDE HDD

7F Установка флага NumLock согласно СМОS SetUp 80 Передача управления операционной системе Выполнение POST в режиме энераосбережения Одно из состояний платформы, когда содержимое оперативной памяти сохраняяется на жестком диске, называется Hibernate. В спецификации ACPI ("Advanced Configuration and Power Interface Specification", Revision 2.0a от 31/03/2002) оно определяется как режим энергосбережения S4 (Non-Volatile Sleep). Возврат к полноценному функционированию предполагает особый способ прохождения POST. Схема работы ACPI S4, как и при ускоренном старте, замещает позднюю и финальную фазы POST. Существенным моментом становится проверка в загрузочном блоке сценария старта. В зависимости от того, в каком ACPI состоянии ахакичивается POST кодом 9Fh. 90 Ранняя инициализация SIO контроллера, программный сброс видео контроллера. Настройка контооллеов клавиаторы, тест клавиатуры и манипулятора "мышь"

заканчивается РОS1 кодом 9+п. 90 Ранняя инициализация SIO контроллера, программный сброс видео контроллера. Настройка контроллера клавиатуры, тест клавиатуры и манипулятора "мышь" 91 Проверка достоверности СМОS и батарейного питания 92 Инициализация регистрое системной логики и бортового синтезатора частот 93 Инициализация каш-памяти по информации CPUID 94 Генерация таблицы векторов, состоящей из указателей на процедуры обработки прерываний. Инициализация папаратных средств Роwer Managment 95 Сканирование PCI шины 96 Инициализация вороенного контроллера клавиатуры 97 Инициализация вороенного контроллера DMA8237 путем записи и контрольного считывания 99 Проверка первого канала контроллера DMA8237 путем записи и контрольного считывания 99 Проверка первого канала контроллера DMA8237 путем записи и контрольного считывания 99 Проверка первого канала контроллера DMA8237 путем записи и контрольного считывания 98 Инициализация в РS/2 и USB Mouse. Распаковка ACPI кода. Инициализация кашконтроллера 90 Растройка конфигурационных регистров системной логики. Формирование списка Plug and Play стройка. Инициализация PD/ HDD контроллеров 90 Резервирование PM-региона в системной памяти не выполняется, если таковой создан в Shadow RAM или SMRAM. В некоторых случаях требуется повторная, завершающая инициализация ISB шины, выполняемая при отключенной кошпамяти L1 91 Проверка CM и истачията СМ Паротористора

инициализация USB шины, выполняемая при отключенной кэшпамяти L1 9E Настройка Power Management, входящей в состав системной логики. Инициализация схем генерации SMI и установка вектора SMI. Программирование ресурсов, отвечающих за мониторинг системных событий PM 9F С помощью операции запрещения и разрешения очищается кэш-память L1/L2 и восстанавливается ее актуальный размер. Настройки управления режимом энергосбережения, заданные в CMOS Setup, сохраняются в PM RAM. Для мобильныплатформ выполняется проверка возврата к полноценному функционированиюпосле отключения всех питающих напряжений (режим Zero Volt Suspend)

Phoenix Technologies, Ltd. Один из лидеров разработки низкоуровневого программного обеспечения Phoenix Technologies приурочил к выходу Windows95 новую версию PhoenixBIOS 4.0. Поддержка семейства процессоров Intel Pentium отражается в названии промежуточных ревизий. Одна из последних -Release 6.0 - легла в основу всех выпускаемых BIOS. С появлением Release 6.1 существенных изменений в выполнении процедур POST не произошло, и, спедовательно, это не отразилось на индикации контрольных точек. Отличительная особенность PhoenixBIOS состоит в том, что если в процессе выполнения POST возникают ошибки тестирования 512 Кбайт основной памяти (стат.) 405 - 2010. в торатор пологиительная индимации в формате соправ. биты (коды 2Ch,2Eh, 30h), в порт 80h выводится дополнительная информация в формате слова, биты

BM9222

ВИЧРАСИ о которого идентифицируют сбойную адресную линию или ячейку данных. Например, код "2C 0002" означает, что обнаружен сбой по линиям данных 12 и 5 в младшем байте шины данных будет означать, что обнаружен сбой по линиям данных 12 и 5 в младшем байте шины данных памяти. В системах 3865X, где используется шестнадцати битная шина данных, возникновение ошибки на этапе выполнения кода 30h невозможно Вывод в диагностический порт POST кода сопровождается выводом на системный динамик звукового сигнала. Схема формирования звукового сигнала следующая: - Восьми битьых и поебразиется в цетыра паку битные гоуппы Сопровождается выводом на системный динамик заукового сигнала с заукового сигнала спедующая: • Восьми битный код преобразуется в четыре двух битные группы • Значение каждой группы увеличивается на единицу • По полученному значению генерируется короткий звуковой сигнал Например: код 16h = 00 01 01 10 = 1-2-2-3 Выполнение стартовых процедур РОST из ROM 01 Инициализация контроллера Ваseboard Маладетенt (BMC) 02 Проверка текущего режим работы процессора 03 Запрет выполнения немаскируемых прерываний 04 Определяется тип установленного процессора 06 Начальные установки регистров РГ и DMA 07 Область в памяти, предназначенная для копии BIOS, обнуляется 08 Ранняя инициализация регистров системной логики 11 Установка значений альтернативных регистров 09 Установка значений альтернативных регистров 09 Истановка значений альтернативных регистров 00 С Инициализация порграммных ресурсов процессора 08 Разрешение Internal Сасhе 06 Инициализация ресурсов Super I/O 00 С Инициализация поць 11.12 согласно значениям CMOS 07 Инициализация поць 11.12 согласно значениям CMOS 07 Инициализация ресурсов Super I/O 00 Инициализация рес1 усторйств 14 Инициализация контроллера клавиатуры 16 Проверка контрольеми клавиатуры 16 Проверка контрольера клавиатуры 16 Проверка селекторограмимы ROM BIOS 17 Определение объема кзш L1/L2 18 Инициализация контроллера и павиатуры 14 Инициализация контроллера и павиатуры 15 Проверка дормирования запосов регенерации DRAM 20 Проверка селектора для обслуживания плоской 4Gb модели памяти 26 Разрешение для обслуживания плоской 4Gb модели памяти 29 Инициализация и РОST Метолу Маладег (РММ)

• Восьми битный код преобразуется в четыре двух битные группы

26 Разрешение линии А20 28 Определение суммарного объема установленной памяти 29 Инициализация POST Метогу Мападег (PMM) 2A Обнуление 640Kb основной памяти 2C Тестирование адресных линий 2E Сбой по одной из линий данных в младшем байте шины данных памяти 2F Выбор протокола работы кэш памяти 30 Тест доступной системной памяти 30 Опрелериие тактови с CPLI и частоты шины Выполнении

32 Определение тактовых параметров CPU и частоты шины Выполнение процедур POST из RAM

3D Выполняется настройка регистров системной логики в соответст Setup
3E Read Hardware Configuration
3E Проверка подключения системы ROM Pilot
40 Определение тактовых параметров CPU
41 Инициализация ROM Pilot - управления удаленной загрузкой
42 формирование таблицы векторов прерываний
44 Set BIOS Interrupt
45 Инициализация устройств до включения PnP механизма
46 По специальному алгоритму вычисляется контрольная сумма BIOS
47 Инициализация PCI
48 Inouck видеоадаптера
49 Инициализация PCI
40 Инициализация PCI
40 Инициализация PCI

Сопределение наковах перешенее от от и постоя шила сыпкане процедур теот на RAM
 Зи нициализация Phoenix Dispatch Manager
 За запрет на выключение питания с помощью ATX Power Button
 Настройки регистров системной логики, управляющих формированием временных характеристик доступа к памяти, портам ввода/вывода, системным и локальным шинам
 Выполняется рестарт при неудачном переходе к следующей процедуре POST.
 Последовательностью процедур управляет Watch Dog Service
 Завершается процесс настройки регистров системной логики
 Водержимое Runtime модуля BIOS распаковывается и переписывается в область, предназначенную для Shadow RAM
 Повогорнее определение размера кзш-памяти
 Повогорнее определение размера кзш-12
 Инициализация контроллера кзш-памяти
 Сарополнительная настройка регистров логики для конфигурирования мостов PCIPCI и поддержки распределенных PCI шин
 Выполняется рестаретов системной логики в соответствии с установками CMOS Setup.

49 Инициализация PCI
4A Инициализация PCI
4A Инициализация системных видеоадаптеров
4B Выполняется Quiet Boot - сокращенная последовательность старта системы, используемая для ускоренного прохождения POST
4C Содержимое VGA BIOS переписывается в транзитную область
4E Визуализация текстовой строки BIOS Copyright
4F Резервирование памяти для меню выбора загрузочных устройств
50 Визуализируется ти процессора и его тактовая частота
51 Инициализация контроллера и устройств EISA
52 Программирование контроллера клавиатуры
54 Активизирован режим звукового сопровождения клавиш
55 Инициализация контроллера USB
58 Поиск необслуживаемых запосова на поерывания

52 Программирование контроллера клавиатуры
54 Активизирован режим звукового сопровождения клавиш
55 Инициализация контроллера USB
58 Поиск необслуживаемых запросов на прерывания
59 Инициализация контроллера USB
58 Поиск необслуживаемых запросов на прерывания
59 Инициализация контроллера USB
58 Поиск необслуживаемых запросов на прерывания
59 Инициализация контроллера USB
50 Пороверка Conventional Memory
52 Проверка Conventional Memory
52 Проверка Appendent Remory
62 Проверка Appendent Retended Memory
64 Передача управления на выполняемый блок, генерируемый производителем системной платы (Patch1)
66 Настройка регистров управления кашированием
67 Минимальная инициализация контроллеров APIC
68 Разрешение каш L1/L2
69 Пороговка System Management Mode RAM
64 Визуализация информации об использовании Shadow RAM
65 Визуализация информации об Upper Memory Blocks (UMB)
70 Вывод сообщений об ошибках клавиатуры
74 Проверка анекторации об ошибках клавиатуры
74 Проверка акторов апаратных прерываний
70 Инициализации остемы а информации в CMOS
76 Проверка акторов апаратных прерываний
70 Установка векторов апаратных прерываний
70 Инициализации слежения за питанием
74 Инициализации слемения за питанием
74 Инициализации слемения за питанием
75 Инициализации состемы а питанием

7C Установка векторов аппаратных прерываний
7D Инициализации системы спежения за питанием
7E Инициализация сопроцессора
80 Запрещается бортовой контроллер ввода/вывода SIO
81 Выполняется подготовка к загрузке операционной системы
82 Поиск и определение портов RS232
83 Конфигурирование внешних IDE контроллеров
84 Поиск и определение параллельных портов
85 Инициализация устройств ISA PnP
86 Бортовые ресурсы контроллера SIO конфигурируются в соответствии с установками CMOS

Setup

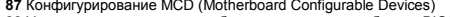

- 87 Конфигурирование MCD (Motherboard Configurable Devices)
   88 Устанавливаются значения блока переменных в области BIOS Data Area
   89 Разрешается формирование немаскируемого прерывания
   84 Установка значений переменных, находящихся в области Extended BIOS Data Area
   88 Проверка схем подключения PS/2 Mouse

- ВС Инициализация контроллера дисковода ВГ Определение количества подключенных АТА устройств
- 90 Инициализация и конфигурирование контроллеров жестких дисков
- 91 Установка временных параметров работы жестких дисков в режиме PIO 92 Передача управления на выполняемый блок, генерируемый производителем системной платы (Patch2)
- платы (Patch2) 93 Построение таблицы конфигурации мультипроцессорной системы 95 Выбо процедуры обслуживания CD-ROM 96 Возврат в Real Mode 97 Построение MP Configuration Table 98 Выполняется процедура ROM Scan 99 Проверка состояния параметра SMART 94 Содержимое ROM переписывается в RAM 9C Настройка подсистемы Power Management

- О Инициализация ресурсов для защиты от несанкционированного доступа 9E Разрешаются аппаратные прерывания 9F Определяется количество наколителей IDE и SCSI 40 Установка DOS Time по состоянию RTC

- АО Установка DOS Time по состоянию RTC AO Установка DOS Time по состоянию RTC A1 Назначение данного кода неизвестно A2 Проверка состоянии Кеу Lock A4 Установки характеристик автоповтора клавиатуры A8 Сообщение "Press F2 to enter Setup" удаляется с экрана AA Проверяется наличие SCAN кода клавиши F2 во входном буфере AC Запускается программа Setup AE Очищается флаг перезапуска, выполняемого по CTRL+ALT+DEL B0 Генерируется сообщение "Press F1 to resume, F2 to Setup" B1 Снимается флаг выполнения POST B2 Процедура POST завершена B4 Выдача звукового сигнала перед загрузкой B5 Фаза Quiet Boot завершена B6 Проверка пароля, если данный режим включен в Setup B7 Инициализация ACPI BIOS B9 Поиск загрузочных устройств на USB шине BA Инициализация параметров DMI BB Повторное выполнение процедуры ROM Scan

- ВА Инициализация параметров DMI ВВ Повторное выполнение процедуры ROM Scan ВС Обнульется триггер фиксации ошибки четности RAM ВD Визуализируется меню для выбора загрузочного устройства ВЕ Очистка экрана перед автрузой опередиионной системы ВГ Активизация антивирусной поддержки C0 Запускается процедура обработки программного прерывания INT 19h загрузчик Boot Sector. Процедура обработки прерывания последовательно пытается загрузить Boot Sector. Процедура обработки процедура обслуживания сбоев (PEM) C2 Вызов служебных процедур ля ведения протокола ошибок C3 Визуализация сообщений об ошибках в порядке их поступления C4 Установка флагов начальных состояний C5 Инициализация расширенного блока ячеек CMOS RAM

- Со остановка флагов пачальнах состоянии
   Со инициализация расширенного блока ячеек CMOS RAM
   С6 Первичная инициализация док-станции
   С7 Отложенная инициализация док-станции
   С8 Выполнение находящихся в составе Boot Block тестовых процедур определения целостности

- Св выполнение находящихся в составе воот вноск тестовых процедур определения целостною структур BIOS С9 Проверка целостности внешних по отношению к системному BIOS структур и/или модулей СА Запуск Console Redirect для обслуживания удаленной клавиатуры СВ Эмуляция дисковых устройств в RAM/ROM СС Запуск Console Redirect для обслуживания видео СD Поддержка обмена данными с PCMCIA CE Настройка контроллера светового пера Сообщения о даяларську слитибках

- Сообщения о фаглальных ошибках D0 Ошибка, вызванная исключительной ситуацией (Exception error) D2 Вызов процедуры обработки прерывания от не идентифицированного источника D4 Ошибка, связанная с нарушением протокола выдачи и снятия запросов на прерывание
- D6 Выход из защищенного режима с программным формированием сброса D7 Для сохранения состояния видеоадаптера требуется больший объем памяти, чем доступно в
- В стан сократни состояния видеоздантера требуется сольшия состаят
   SMRAM
   В Ошибка при программном формировании импульса сброса процессора
- D8 Ошибка при программном формировании импульса сброса процессора

   DA Потеря управления при возврате в Real Mode

   DC Выход из зацищенного режима с программным формированием сброса без повторной инициализации контроллера прерываний

   DD Ошибка при тестировании расширенной памяти

   DE Ошибка контроллера клавиатуры

   DF Ошибка контроллера клавиатуры

   DF Ошибка контроллера клавиатуры

   DF Ошибка контроллера клавиатуры

   DF Ошибка контроллера клавиатуры

   DF Ошибка контроллера клавиатуры

   DF Ошибка контроллера клавиатуры

   DF Ошибка контроллера клавиатуры

   DF Ошибка контроллера клавиатуры

   DF Инициализация северного и Южного мостов

   E2 Инициализация ссистемного таймера

   E3 Инициализация состоянного таймера

   E4 Инициализация ресурсов Super I/O

   E5 Проверка состояния Recovery Jumper, установка которого принудительно запускает режим BIOS Recovery

- БОЗ Recovery
   E6 Проверка контрольной суммы BIOS
   E7 Управление передается BIOS, если его контрольная сумма вычислена правильно
   E8 Инициализация поддержки MPS

- ЕВ Инициализация поддержки MPS Е9 Переход к плоской 4Gb модели памяти ЕА Инициализация нестандартного оборудования ЕВ настройка контроллера прерываний и прямого доступа к памяти ЕС Путем записей и контрольных считываний по специальному алгоритму определяется тип памяти: FPM, EDO, SDRAM, в соответствии с результатом настраиваются конфигурационные регистры Host Bridge ED Путем записей и контрольных считываний по специальному алгоритму определяется объем бакков, памяти, к размещение по сторскам. В соответствии с результатом настраиваются настраняти, и размещение по сторскам.
- банков памяти и размещение по строкам. В соответствии с результатом настраиваются конфигурационные регистры Host Bridge (DRAM Row Boundary) EE Содержимое Boot Block копируется в Shadow RAM EF Подготовка SMM RAM для обработчика SMI

- F0 Тест памяти

- F0 Тест памяти F1 Инициализация Векторов прерываний F2 Инициализация Real Time Clock F3 Инициализация видео подсистемы F4 Генерация звукового сигнала перед загрузкой F5 Загрузка операционной системы, хранящейся во Flash ROM F6 Возврат в Real Mode F7 Boot to Full DOS F8 Инициализация контропреда USB F8 Инициализация контроллера USB

- F8 Инициализация контроллера USB FA...FF Коды взаимодействия с процедурой PhDebug Insyde Software Corp. Инсайдер рынка мобильных систем прочно обосновался там, где требуется верность традициям и консервативный подход к построению BIOS. Получив в наспедство исходный код от SystemSoft, компания постоянно работает над его совершенствованием. Последняя из ревизий MobilePRO активно используется в ноутбуках Mitac и Clevo, документация к которым и легла в основу таблицы Error Codes так в Insyde Software называют контрольные точки выполнения POST. Контрольные сиски загрузочного блока, или Boot Loader, как его назвали сами создатели, окончательно сформировалась только к концу 1995 года. С этого момента стартовая процедура получила нумерацию по версии и дате создания. Наиболее существенным моментом с точки зрения сервисного инженера, исследующего процесс загрузки компьютерной системы с InsydeBIOS, становится устройство отображения диагностических

- BM9222
- кодов. Хотя, как правило, Boot Loader использует стандартный в таких случаях Manufacture's Diagnostic Port 80h, в некоторых случаях вывод контрольных точек выполняется только на PIO Port (Parallel Input/Output port for diagnostic purpose), который представляет собой не что иное, Рот (развлен присократ рот то сладновае рарове), которыя представляет сосой в как параллельный порт зака параллельный порт 378h. Существуют реализации, в которых диагностические коды, посылаемые в порт 80h, дублируются и в параллельный порт. 00 Стартовая точка выполнения загрузочного блока 01 Запрет линии A20 (не используется).

08 Верификация контрольной суммы системного BIOS 09 Запуск процедуры ВОСТ ОА Запуск процедуры восстановления Flash ROM с накопителя FDD 08 Инициализация синтезатора частот 07 Завершение процедуры восстановления Flash ROM c FDD 09 Альтернативная процедура восстановления Flash ROM c FDD 09 Останов в случае возникновения фатальной ошибки 09 Сотанов в случае возникновения фатальной ошибки 08 Разняя инициализация LPC SIO 07 Сстанов с пучае возникновения фатальной ошибки 08 Разрешение функций ACPI 99 Ошибка при выходе из режима STR 60 Переход в режим Big Real Mode 61 Инициализация и пре SPD, ранее сохраняются в CMOS A1 Инициализация контроллера памяти A2 Определение логических банков модуля DIMM A3 Программирование регистров DRA (DRAM Row Autributes) AE в системе обнаружены модули DIMM, которые разнятся между собой функциями *Error Correting Codes (ECC)* 

А ГПервичная инициализация регистров контроллера памяти, отображаемых в пространстве

памяти E1 Выполнение загрузочной процедуры прекращается, если модуль DIMM не оснащен микросхемой SPD E2 Тип модуля DIMM не соответствует требованиям системы EA Минимальное время между активацией строк DIMM модуля и переходом в состояние регенерации не соответствует системным требованиям EC Регистровые модули не поддерживаются ED Проверка режимов CAS Latency EE Орознуше поддерживаются

Е организация модуля DIMM не поддерживается системной платой Выполнение процедур РОST из RAM

POST из RAM Самые современные решения InsydeBIOS используют 16-битное отображение контрольных точек. Для этого используются порты 80h и 81h, последний из которых предназначен для расцирения стандартной диагностики. Изучение контрольных точек затрудняется их нерегулярным построением, когда различные по смыслу процессы сопровождаются одними и теми же кодами. В дуальных диагностических системах существуют разнородности другого порядка: некоторые POST коды отображаются только в один из портов без привычного в таких случаях дублирования. 10 Инициализация кэш-памяти, проверка CMOS 11 Запрет линии A20. Установка регистров контроллеров 8259.

Повторна исплоратили сумпани образа глазн голи
 Повторная установка регистров контроллера прерываний
 Инициализация видео адаптера
 Инициализация подмножества регистров видео адаптера, совместимых с программной моделью 6845

По типициализация подалклютова регионова видео одалгора, соблестиная моделью 6845
По Инициализация EGA адалетера
Е Инициализация AGA адалетра
F Тест страничных регистров DMA контроллера
По Проверка контроллера клавиатуры
21 Инициализация контроллера клавиатуры
22 Сравнение полученного объема оперативной памяти со значением в CMOS
23 Проверка автономного батарейного питания и Extended CMOS
24 Тестирование регистров контроллера
25 Установка параметров DMA контроллера
26 Формирование таблицы векторов прерываний
27 Ускоренение объема установленной памяти
28 Защищенный режим
29 Тест системной памяти выполнен
24 Выход из защишенного режима

20 Тест системной памяти выполнен
24 Тест системной памяти выполнен
25 Запуст системной памяти выполнен
26 Запуст системной памяти выполнен
27 Запуст процедуры инициализации видео
28 Повторный поиск СGA адаптера
29 Повторный поиск СGA адаптера
29 Повторный поиск СGA адаптера
29 Повторный поиск СGA адаптера
21 Поверка порклечной клавиатуры
31 Проверка порклечной клавиатуры
33 Проверка прохождения запроса от клавиатуры
34 Тест и обнуление системной памяти
35 Защищенный тест памяти завершен
37 Выход из защищенного режима
38 запрет линии А20
39 Инициализация кэш-контроллера
34 Проверка системното таймера

34 Проверка системного таймера 3В Установка системного таймера 3В Установка счетчика DOS Time в соответствии с Real Time Clock 3С Инициализация таблицы аппаратных прерываний

3C Инициализация таблицы аппаратных прерываний 3D Поиск и инициализация манипуляторов и указателей 3E Установка статуса клавиши NumLock 3F Инициализация последовательных и параллельных портов 40 Конфигурирование последовательных и параллельных портов 41 Инициализация FDD контроллера 42 Инициализация HDD контроллера 43 Инициализация HDD контроллера 43 Инициализация HDD контроллера 43 Инициализация PDWer Management для шины USB 45 Поятолем установка статуса клавиция Numl ock

45 Повторная установка статуса клавиши NumLock

52 Инициализация контроллера шины USB

45 Повторная установка статуса илавиши NumLock
 46 Проверка функциональности сопроцессора
 47 Инициализация РСМСІА
 48 Подготовка к старту операционной системы
 49 Передача управления исполняемому Bootstrap коду
 50 Инициализация АСРІ
 51 Инициализация Power Management
 52 Инициализация Power Management
 52 Инициализация Power Management

б) выполнение загрузочного блюка в оперативную память
 б) Выполнение загрузочного блока из оперативную память
 б) Форсирование процедуры восстановления Flash ROM
 б) Перенос системного BIOS в оперативную память
 б) Верификация контрольной суммы системного BIOS
 б) Запуск процедуры POST

- Од Обновление микрокода центрального процессора
   ОЗ Обновление микрокода центрального процессора
   Тестирование оперативной памяти
   Перенос загрузочного блока в оперативную память

памяти

12 Определение способа загрузки

Определение спосооа загрузки
 Инициализация контроллера памяти
 Поиск подключенного к шине ISA видео адаптера
 Установка значений системного таймера
 Установка значений системного таймера
 Установка регистров системной логики по CMOS
 Подсчет общего объема оперативной памяти
 Тестирование младшей страницы Conventional Memory
 Проверка контрольной суммыы образа Flash ROM
 Довторам установка регистров контролера прерыван